## **Table of Contents**

| Classifier model |  | 3 |
|------------------|--|---|
|------------------|--|---|

## **Classifier model**

**Classifier model** - this section allows you to use the convenience of the graphical interface to access files on the server, works like a file manager.

To open the "Classifier Model" section, open the main menu, point to the "Classifier" item and click on the "Classifier Model" item.

| 2                | CKAT DPI : Fastl                                                | DP     | l ~ 0                                                               |          |
|------------------|-----------------------------------------------------------------|--------|---------------------------------------------------------------------|----------|
| ती Kater         | <ul> <li>УПРАВЛЕНИЕ DPI</li> <li>УПРАВЛЕНИЕ УСЛУГАМИ</li> </ul> | ,<br>, | СИФИКАТОР / МОДЕЛЬ КЛАССИ                                           | рикатора |
| О Моде           | <ul> <li>QOE АНАЛИТИКА</li> <li>СЕРВИСЫ VAS CLOUD</li> </ul>    | ;      | Палки                                                               | ۲<br>ج   |
| 🗎 Конф<br>者 Логи | ≅ КЛАССИФИКАТОР<br>80 АДМИНИСТРАТОР                             | •      | <ul> <li>КАТЕГОРИИ САЙТОВ</li> <li>МОДЕЛЬ КЛАССИФИКАТОРА</li> </ul> | ) ^      |
|                  | >_ SSH ТЕРМИНАЛ УСТРОЙСТВА                                      | •      | <ul> <li>конфигурация</li> <li>логи</li> </ul>                      | 0        |

The section looks like the picture below.

| P                      |                   |                    |                    |     |                  |                              |
|------------------------|-------------------|--------------------|--------------------|-----|------------------|------------------------------|
| di Katerapar caitta    | CHANKALON / WODEN | P RIVECTION RATION | A                  |     |                  |                              |
| O Mapers enecondynamps | Патки             | ¢                  | 4winu              | e i | Седархиние файла | >                            |
| III Soudarypaum        | +                 | 0                  |                    |     |                  | ∠ Operators = ⊕ Dergreen = 2 |
| A Form                 | C Tana            |                    |                    |     |                  |                              |
|                        | -                 | Marika (Riçi) 🤺    | Migens Rassa Baiki |     |                  |                              |
|                        | O B Oviet         | ente D             |                    |     |                  |                              |
|                        | C 8 Default       | nui 0              |                    |     |                  |                              |
|                        | D B Delect        | millery D          |                    |     |                  |                              |
|                        | 0 8 Detail        | organizations ()   |                    |     |                  |                              |
|                        | D 2 Ontaat        | echeol 🛛           |                    |     |                  |                              |
|                        | C 8 Orlant        | software_book (1)  |                    |     |                  |                              |
|                        | D 28 Default      | unknown 0          |                    |     |                  |                              |
|                        |                   |                    |                    |     |                  |                              |

The "Classifier Model" has sections:

- 1. Models (hidden by default, click on the inscription "Models" to open):
  - 1. Button "+" opens a form (fig. 3) for adding a model.
  - 2. Button "Duplicate model" opens a form (fig. 4) for duplicating a model.
  - 3. Button "Set model by default" opens the form (fig. 5) for setting the model by default.
  - 4. "Refresh" button refreshes the list of models.
  - 5. List of models.
- 2. Folders (Code):
  - 1. Button "+" opens a form (fig. 6) for adding a folder (code).
  - 2. "Refresh" button refreshes the list of folders (code) in the selected models.

3. List of folders (code) in the selected models.

## 3. Files:

- 1. Button "+" opens a form (fig. 7) for adding a file.
- 2. Button "Set folder" opens a form (fig. 8) for changing the model and folder for the selected files.
- 3. "Delete" button deletes the selected sites.
- 4. "Delete All" button deletes all sites in the selected categories.
- 5. "Refresh" button refreshes the list of files in the selected folders.
- 6. List of files in selected folders.
- 4. File contents:
  - 1. "Save" button saves changes in the selected file.
  - 2. The "Check" button performs a check and opens a form (fig. 9), which displays: the correctness of recognition in percent and the probable category in the "Category name (Code / Folder)" format for the content of the selected file.
  - 3. Button "Get" opens a form (Fig. 10) for receiving the text of the site by URL.
  - 4. "Refresh" button refreshes the content of the selected file.

| Модели       | < Паг    | ки        |
|--------------|----------|-----------|
| + Название * |          |           |
| 0 N          | Отменить | Сохранить |
|              |          |           |

| Mo, | дели |                 | <          | Папки    |           |
|-----|------|-----------------|------------|----------|-----------|
| +   |      | 0 👗             | S          | +        |           |
| 0   | Мод  |                 | Дублироват | ъ модель |           |
|     |      | Модель *        | Default    |          | ~         |
|     |      | Имя дубликата * |            |          |           |
|     |      |                 | Отмен      | ить      | Сохранить |

| Мо | дели             |          | <       | Папки    |           | < |
|----|------------------|----------|---------|----------|-----------|---|
| +  | Ø                | <u>ش</u> | e       | +        |           | g |
| 0  | Модели<br>Назван | Модель * | Default |          |           | ~ |
|    |                  |          |         | Отменить | Сохранить |   |

| Папк     | и                      |         | <        | Файлы     |
|----------|------------------------|---------|----------|-----------|
| +<br>© 1 | Модель *<br>Название * | Default |          | ~         |
|          |                        |         | Отменить | Сохранить |

| Файл | ы          |               | < Содерж  | имое   |
|------|------------|---------------|-----------|--------|
| +    | Модель *   | Default       | ~         | ран    |
| 0 0  | Папка *    | organizations | ~         | зэкзит |
| _    | Название * |               |           |        |
|      |            | Отменить      | Сохранить |        |
|      |            |               | -         |        |

| Фа | йлы |         |   |               |          | < | Содержимое фай | іла |
|----|-----|---------|---|---------------|----------|---|----------------|-----|
| +  |     |         | Û | &             |          | e | Сохранить      |     |
| ¢  | Фай |         |   |               |          |   |                | ina |
|    |     | Модель  | * | Default       |          |   | ~              |     |
|    |     | Папка * |   | organizations |          |   | ~              |     |
|    |     |         |   |               | Отменить |   | Сохранить      |     |
|    |     |         |   |               |          |   | 9              | _   |

| Содержимое файла |                                                        |                                       |                                   | >            |
|------------------|--------------------------------------------------------|---------------------------------------|-----------------------------------|--------------|
| 🛙 Сохранить      |                                                        | 🗸 Проверить                           | Получить                          | ø            |
| Т Содержимое ф   |                                                        |                                       |                                   |              |
| 1 2 3 4          | Вероятная категория *                                  | коммерческие орга                     | низации (organizat                | ion:         |
| 5 6 7 7          | Корректность распознавания *                           | 86%                                   |                                   |              |
| 9<br>10<br>11    |                                                        | Ok                                    |                                   |              |
| 13<br>14<br>15   | Интернет, применения<br>мероприятий (ОРН).<br>ИТ-услуг | а политик тарифных и<br>УЗНАТЬ БОЛЬШЕ | лланов и дополнит<br>ХОТИТЕ УЗНАТ | ельн<br>Б БО |
| 16               |                                                        |                                       |                                   |              |

| Содержимое файла        |       |               |          | >  |
|-------------------------|-------|---------------|----------|----|
| 🕲 Сохранить             |       | 🗸 Проверить   | Получить | з  |
| Т Содержимое файла<br>1 | URL * | vasexperts.ru |          |    |
| 2 m 4 s                 |       | Отменить      | Получил  | пь |